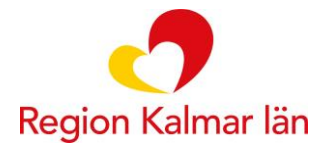

# Automatisk registeröverföring

### Svenska Artrosregistret

## Syfte: Att förenkla och effektivisera för personal vid registrering av uppgifter till nationella kvalitetsregister.

Automatöverföringen sker utan att data manuellt måste hämtas till registret. Viktigt att dokumentation sker enligt nedan då detta fungerar som startsignal för överföring från journal till register.

#### Hur gör jag? - journal, inskrivning och uppföljning/åtgärder

- 1. Skriv din journal i mallen SG/FT (rehab) eller AT (rehab).
- 2. Om patienten nekar samtycke till inskrivning i Svenska Artrosregistret kan detta väljas utan att övriga sökord fylls i. Välj då *Artros* i listan under *nekat samtycke kvalitetsregister* och spara anteckningen. Om patienten inte nekar samtycke, fortsätt enligt punkt 3.

| Inskrivning artrosregistret                                                                                                    |      |  |
|----------------------------------------------------------------------------------------------------|------|--|
| 🔾 Ja                                                                                                    |      |  |
| Genomförda åtgärder                                                                                                    |      |  |
| O Artros                                                                                                    |      |  |
| Nekat samtycke kvalitetsregister                                                                                                    | <br> |  |
| Nekat samtycke kvalitetsregister                                                                                                    |      |  |
| Nekat samtycke kvalitetsregister     Välj     Amputation och protes     Artros                                                                                 |      |  |
| Nekat samtycke kvalitetsregister    Välj   Amputation och protes   Artros   Assisterad befruktning                                                             |      |  |
| Nekat samtycke kvalitetsregister    Välj   Amputation och protes   Artros   Assisterad befruktning   Atopisk dermatit                                          |      |  |
| Nekat samtycke kvalitetsregister    Välj   Amputation och protes   Artros   Assisterad befruktning   Atopisk dermatit   Barn-och ungdomspsykiatri              |      |  |
| Nekat samtycke kvalitetsregister    Välj   Amputation och protes   Artros   Assisterad befruktning   Atopisk dermatit   Barn-och ungdomspsykiatri   Barncancer | <br> |  |

Tillsammans för ett friskare tryggare och rikare liv

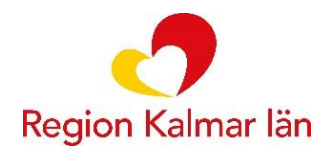

- 3. All information som ska rapporteras till registret behöver journalföras under sökordet *Artrosbehandling* under Åtgärd.
  - Åtgärd
    - Artrosbehandling
      - Inskrivning artrosregistret
      - Genomförda åtgärder
- 4. Vid start av registrering väljer du *Inskrivning artrosregistret* och markerar Ja. Detta moment är vad som aktiverar automatöverföringen till register.
  - Ledbesvär markera artros
  - Mest besvärande led markera aktuell led

| Inskrivning ar<br>Ja<br>Ja | rosregistret 🕙 | 0 0       |             |            |              |
|----------------------------|----------------|-----------|-------------|------------|--------------|
| • Ledbesvär<br>Artros      | Ð 🛛 🛈          |           |             |            |              |
| •Mest besvärande led 🕙 🔋 🛈 |                |           |             |            |              |
| Höger hö                   | t Vänster höft | Höger knä | Vänster knä | Höger hand | Vänster hand |

- 5. Vid åtgärd som ska rapporteras till registret väljer du *Genomförda åtgärder* och markerar Artros.
- 6. Sökord under Genomförda åtgärder Journalför här fortlöpande, vid tillfället åtgärden sker. Välj åtgärder under aktuellt sökord. Under vissa sökord kan du välja flera åtgärder i samma anteckning. Om du vill kommentera åtgärden, klicka på pratbubblan bredvid sökordet, så kan du skriva fritext utöver det fasta valet.

| Genomförda åtgärder 🕙 🛯 🕡                     |                     |                 |                  |                     |     |
|-----------------------------------------------|---------------------|-----------------|------------------|---------------------|-----|
| Artros                                        |                     |                 |                  |                     |     |
| Artros                                        |                     |                 |                  |                     |     |
| ALCO .                                        |                     |                 |                  |                     |     |
| Individuell bedömning 🕙 🏳 🚺 🚯                 |                     |                 |                  |                     |     |
| av arbetsterapeut fysiskt av arbetsterapeut o | digitalt av fysiote | rapeut fysiskt  | av fysioterape   | eut digitalt        |     |
|                                               |                     |                 |                  |                     |     |
| Teoretisk undervisning 🕙 🟳 🔋 🛈                |                     |                 |                  |                     |     |
| i grupp fysiskt i grupp digitalt individuell  | fysiskt individue   | ll digitalt art | trosinformatörtr | räff fysiskt        |     |
| artrosinformatörträff digitalt                |                     |                 |                  |                     |     |
|                                               |                     |                 |                  |                     |     |
| Individuell träningsgenomgång 4 🏳 🚺 🚺         |                     |                 |                  |                     |     |
| med arbetsterapeut fysiskt med arbetsterap    | eut digitalt med t  | ysioterapeut fy | siskt med fys    | sioterapeut digital | t   |
|                                               |                     |                 |                  |                     | _   |
| Handledd träning 🔨 🗖 🔰 🛈                      |                     |                 |                  |                     |     |
| Välj                                          |                     |                 |                  |                     | -   |
|                                               |                     |                 |                  |                     |     |
| Tolk 🚯 🛍 🛈                                    |                     |                 |                  |                     |     |
| Ja Nej                                        |                     |                 |                  |                     |     |
| Kommenter                                     |                     |                 |                  |                     |     |
|                                               |                     |                 |                  |                     |     |
|                                               |                     |                 |                  |                     | -11 |

Obs! För att direktöverföringen ska fungera måste du ha valt ett fast värde – endast fritext räcker ej.

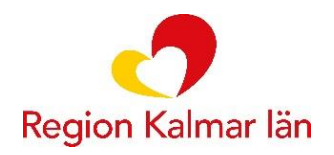

- 7. Det räcker att journalföra exempelvis träningsgenomgång under *Artrosbehandling*, du behöver inte skriva det på fler ställen i journalen.
- 8. Tolk kan rapporteras med Åtgärdskod: ZV020 i anteckningen och/eller genom sökordet *Tolk* i mallen Artrosbehandling.

#### Vid avslutad grundbehandling

När grundbehandlingen avslutas kan detta registreras med sökord för avslutad behandling. Se hjälptext till nedan sökord för definition för avslutad grundbehandling.

| Grundbehandling för artros avslutad 🕙 🕖 | <b>(</b> ) |
|-----------------------------------------|------------|
| 🔵 Ja                                    |            |
|                                         |            |

Övergripande artrosrutin för Rehab söder och Samrehab finns på vårdgivarwebben under vård & behandling\rehabilitering\och habilitering\rehabilitering.

#### Vid problem

Kontakta supportcenter Vårdsystem eller Supportcenter IT Support och felanmälan - Intranät Region Kalmar län